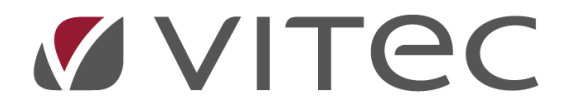

## Fakturera överlåtelser och panter - BRF

Lathund, Vitec Hyra Reviderad: 2020-02-11

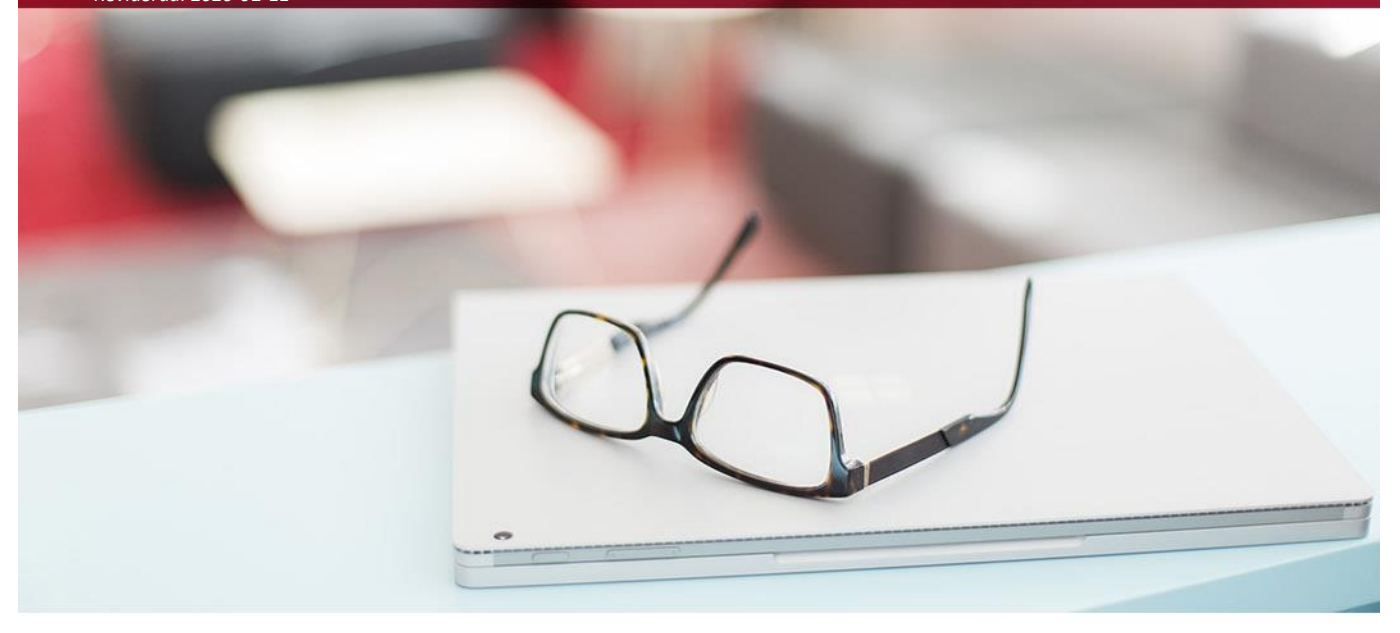

## Fakturera överlåtelser och panter

Nås via Meny->BRF->Fakturera överlåtelser och panter.

| $   \in $   |           |                                     |
|-------------|-----------|-------------------------------------|
| Fakturering | BRF       |                                     |
| Kontrakt    | Bra       |                                     |
| BRF         | $\bowtie$ | Fakturera överlåtelser och panter   |
| Avgifter    |           | Omräkning ovgifter enligt ondelatel |
| Betalning   | 812       | Omrakning avgitter enligt andelstal |
| Autogiro    |           | Avsättning till inre fond           |

Du kommer först till standardurvalet där du ska välja vilka objekt som ska hanteras. Skillnaden mot standardurvalet är att systemet i detta fall bara har med ägare som är markerade som 'bostadsrättsförening'.

Vilka överlåtelser och panter som ska faktureras väljer man när man skapar respektive överlåtelse och pant. Se separat i lathunden för överlåtelser samt panter.

Huruvida det ska faktureras föreslås utifrån inställning på ägaren. Mottagaren av fakturan, avgiftstyp och belopp bestäms också av inställning på ägaren.

För pant respektive överlåtelse väljer man om det ska faktureras samt om det ska läggas som en engångsavgift på nästa avi eller som en direktfaktura.

| Överlåtelser<br>🖌 Fakturera över | åtelser    |             |           |                       | Panter<br>Fakturera pant | 🖾 Fakturer     |                |            |            |  |
|----------------------------------|------------|-------------|-----------|-----------------------|--------------------------|----------------|----------------|------------|------------|--|
| Engångsavgift på nästa faktura   |            |             |           |                       |                          | Engångsav      |                |            |            |  |
| O Direktfaktura                  |            |             |           |                       |                          | O Direktfaktur |                |            |            |  |
| Objekt                           | Avtalsdat  | Förvärvstyp | Belopp    | Säljare               | Köpan                    | Objekt         | Panthavare     | Godkänd    | Expedierad |  |
| brf-005                          | 2017-05-01 | Köp         | 400 000   | Petra Alban; Petra Al | Petra .                  | brf-skvex-06   | May-Britt Bank | 2017-04-28 | 2017-04-28 |  |
| brf-skvex-09                     | 2016-12-29 | Köp         | 1 250 000 | Klara Alam; Klaras p  | Steve                    | brf-005        | May-Britt Bank | 2017-05-16 | 2017-05-16 |  |
| brf-skvex-05                     | 2016-12-15 | Köp         | 1 100 000 | Hedvig Burlin; Lukas  | Steve                    | <b>4</b> →     |                |            |            |  |
| brf-skvex-10                     | 2016-12-15 | Köp         | 1 575 000 | Andreas Andersson     | Steve                    |                |                |            |            |  |
| brf-skvex-07                     | 2016-12-13 | Köp         | 1 500 000 | Kristina Andersson    | Steve                    |                |                |            |            |  |
| brf-skvex-09                     | 2016-12-05 | Köp         | 1 200 000 | Klaras pojkvän; Klar  | Klara /                  |                |                |            |            |  |
| brf-skvex-06                     | 2016-11-15 | Köp         | 800 000   | Linda Aboras; Felix A | Felix A                  |                |                |            |            |  |

Klicka därefter på 'fakturera'.

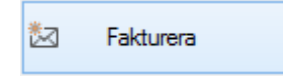

Resultatet presenteras sedan som ett sista steg.

| 2                                                                                                    |             |                  | Faktu            | rering av överlå | telseavgift | och | pantsättningsa | vgift (3/3)    |                 |                  |            | _ = ×   |
|----------------------------------------------------------------------------------------------------|-------------|------------------|------------------|------------------|-------------|-----|----------------|----------------|-----------------|------------------|------------|---------|
| Fakturering av överlåtelseavgift och pantsättningsavgift<br>Här ser du vilka avgifter och fakturor som skapats. Ev felrader visas längst ned. |             |                  |                  |                  |             |     |                |                |                 |                  | <b>8</b> 2 |         |
| Avgifter/fakturor för                                                                                                    | överlåteser |                  |                  |                  |             | -   | Avgifter/faktu | ror för panter |                 |                  |            |         |
| Avgifter                                                                                                    |             |                  |                  |                  |             |     | Avgifter       |                |                 |                  |            |         |
| Тур                                                                                                    | Objekt      | Objektstyp       | Objektstypsgrupp | From             | Tom         |     | Тур            | Objekt         | Objektstyp      | Objektstypsgrupp | From       | Tom     |
| 🖉 Överlåtelseav                                                                                                    | 17411-0402  | 1 rok brf        | Bostadsrätter    | 2017-10-01       | 2017-1      |     |                |                |                 |                  |            |         |
|                                                                                                    |             |                  |                  |                  |             |     |                |                |                 |                  |            |         |
|                                                                                                    |             |                  |                  |                  |             |     |                |                |                 |                  |            |         |
| <                                                                                                    |             |                  |                  |                  | >           |     | <              |                |                 |                  |            | >       |
| Fakturor                                                                                                    |             |                  |                  |                  |             | 0   | Fakturor       |                |                 |                  |            |         |
| Objekt <b>↑</b> ∄                                                                                                    | Objektstyp  | Objektstypsgrupp | Fakturanum       | Belopp           | Restb       | •   | Objekt         | Objektstyp     | Objektstypsgrup | p Fakturanum     | Belopp     | Restbel |
|                                                                                                    |             |                  | 3549000023       | 2 240            | -           |     |                |                |                 |                  |            |         |
| Summa                                                                                                    |             |                  | 3343000022       | 4 480            | 4           |     |                |                |                 |                  |            |         |
|                                                                                                    |             |                  |                  |                  |             |     |                |                |                 |                  |            |         |
| <                                                                                                    |             |                  |                  |                  | >           |     | <              |                |                 |                  |            | >       |
| Felrader                                                                                                    |             |                  |                  |                  |             |     |                |                |                 |                  |            |         |
| Meddelande                                                                                                    |             |                  |                  |                  |             |     |                |                |                 |                  |            |         |
|                                                                                                    |             |                  |                  |                  |             |     |                | Avbryt         | << Bakåt        | Nästa >>         | Юar        | Hjälp   |

**OBS!!!** Glöm inte bort att distribuera direktfakturorna.

## Fakturerade överlåtelser och panter (De färdiga underlagen)

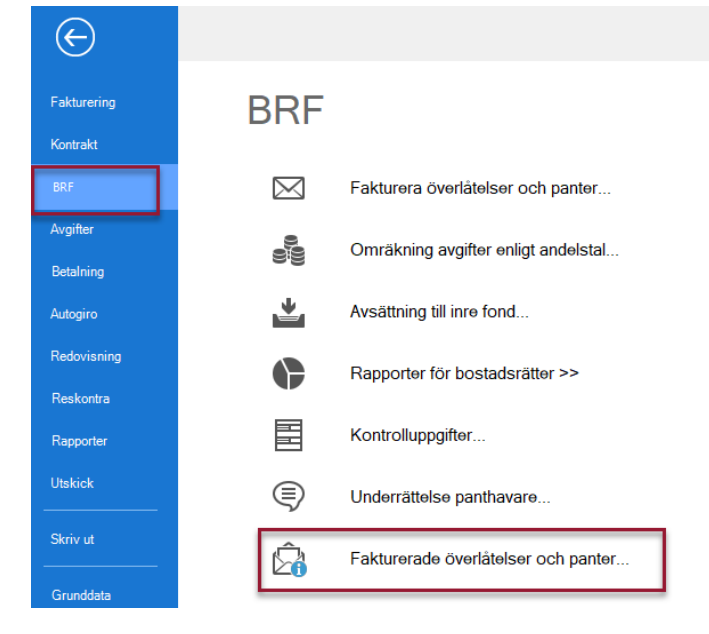

Om du har behörigheten kan du se objektens fakturaunderlag här i listan.